# EMISIÓN DE DOCUMENTOS DEL PROFESIONAL

#### **1. PASOS PARA CREAR NUEVO DOCUMENTO**

| 1 ACTIVIDADES PR                                                                                                    | REVIAS                                                                                                    |        |
|----------------------------------------------------------------------------------------------------|----------------------------------------------------------------------------------------------------|--------|
| Ingresar al SGD, selecciona<br>"Emisión del Profesional"                                                                                                | ar la opción <b>"Documento"</b> , dar clic en<br>'.                                                                                                    |        |
| Sistema SGD                                                                                                    | Sistema de Gestión DOCUMENTOS CONSULTAS Emisión de Documentos Recepción de Documentos Emisión del Profesional                                                                                 |        |
| Emision de documentos del profesional.                                                                                                    |                                                                                                    |        |
| Configuración Bisqueda Nio Ensión: Nio Documento: Asunto Detalle                                                                                        | Q. Buscar         X           Incluir Filtro         AÑO: 2018           Incluir Filtro         FILtran           Verticitad                                                                  | ،<br>٦ |
| N° \$ REFERENCIA ORIGEN \$ FECHA \$ TIPO DOC. \$                                                                                                    | N° DOCUMENTO 🗘 DESTINATARIO 🇘 ASUNTO 🗘 ESTADO 🗘                                                                                                    | < >    |
| IMPORTANTE: Se cuenta con<br>personales: los que requie<br>licencia con goce, entre otr<br>forma virtual a otras depen<br>de reporte de asistencias, er | n 2 tipos de documentos profesionales o<br>ere la autorización del jefe (vacaciones,<br>ros) y los documentos que se dirigen de<br>idencias (constancia de trabajo, solicitud<br>ntre otros). |        |

|                                                                   | 🖸 🖸 Editar 📲                                         | Ver Documento     | Ø Ver Anexos ∓           | * Seguimient     | o <b>C</b> • Salir |
|-------------------------------------------------------------------|------------------------------------------------------|-------------------|--------------------------|------------------|--------------------|
| EMISION DE DOCUMENTOS                                             | DEL PROFESIONAL                                      |                   |                          | _                |                    |
| 🛱 Grabar 🛛 🔟 Ge                                                   | enerar Doc 📝 Firmar                                  | Doc. 👻 💠 Cargar D | oc. 🖉 Ver / Cargar Anexo | s 🗙 Anular 🔇     | 🗕 Cerrar 🛛 🕒 Salir |
| Expediente                                                        |                                                      | Año: 2018         | Nro Emisión:             |                  | EN PROYECTO        |
| Remitente Dependencia: Local/Sede/Agencia: Firmado Por: Documento | OTIN - SGD<br>SEDE LIMA - CENTRA<br>ORELLANA MENDOZA | L<br>EDITH GLADYS | Vistos Buenos            |                  |                    |
| Tipo: Asunto:                                                     | Número:     OTIN                                     | -SGD-EOM          | Año Tipo Docum           | ento Emi/Rec Nro | o. Documento Fecha |
| Fecha: 17/12/20                                                   | 18 Atender en: 0                                     | días              |                          |                  |                    |
| Destinatario                                                      |                                                      | land              | Provent and              |                  |                    |

Se procede a registrar los campos correspondientes:

3

EMISION DE DOCUMENTOS DEL PROFESIONAL

| ampos correspondientes.        | 🗎 Grabar 🛃 Generar Doc 🖍 Firmar Doc. 👻 🍫 Cargar Doc. 🖉 Ver / Cargar Anexos 🗱 Anul <u>ar 🔶 Cerrar</u> 🕒 Salir                                                                                                    |
|--------------------------------|----------------------------------------------------------------------------------------------------|
| DOCUMENTO                      |                                                                                                    |
| a Tipo de Documento a elaborar | Expediente Año: 2018 Nro Emisión: 1 i EN PROYECTO                                                                                                    |
|                                | Remitente                                                                                                    |
| D Modificar asunto             | Dependencia: OTIN - SGD Vistos Buenos                                                                                                    |
|                                | Local/Sede/Agencia: SEDE LIMA - CENTRAL                                                                                                    |
| DESTINATARIO                   | Documento     Documento                                                                                                    |
| C Dependencia                  | Tipo: INFORME a Número: 000001 2018 -<br>OTIN-SGD-EOM                                                                                                    |
| d Local                        | Solicito constancia de trabajo                                                                                                    |
| e Personal                     | Asunto:                                                                                                    |
| f Trámite                      | D         D           Fecha:         17/12/2018         Atender en:         0         días                                                                                                    |
| g Indicaciones                 | 2 Destinatario                                                                                                    |
| h Prioridad                    | C       Dependencia       d       Local       e       Personal       f       Trámite       g       Indicaciones       Prioridad       h         O       OTA - OFICINA TECNICA DE ADMINIS       Ø       SEDE LIMA - CENT       Ø       VALDERRAMA DIAZ NORBIL ANTONI       Ø       ORIGINAL       Ø       NORMAL       Ø |
| GRABAR                         |                                                                                                    |
|                                |                                                                                                    |

i Al grabar se emite el Número de Emisión

### GENERAR DOCUMENTO

1 Después de haberse grabado se debe dar clic en el botón "GENERAR DOC".

🗎 Grabar 🛛 🗹 Generar Doc 📝 Firmar Doc. 👻 🍖 Cargar Doc. 🖉 Ver / Cargar Anexos 🛛 🛪 Anular 🛛 🗲 Cerrar 🔂 Salir

2) Se abrirá un documento en Word donde se procederá a redactar el contenido.

<sup>3</sup> Al finalizar la edición se graba el WORD.

Este mismo documento se convierte en PDF.

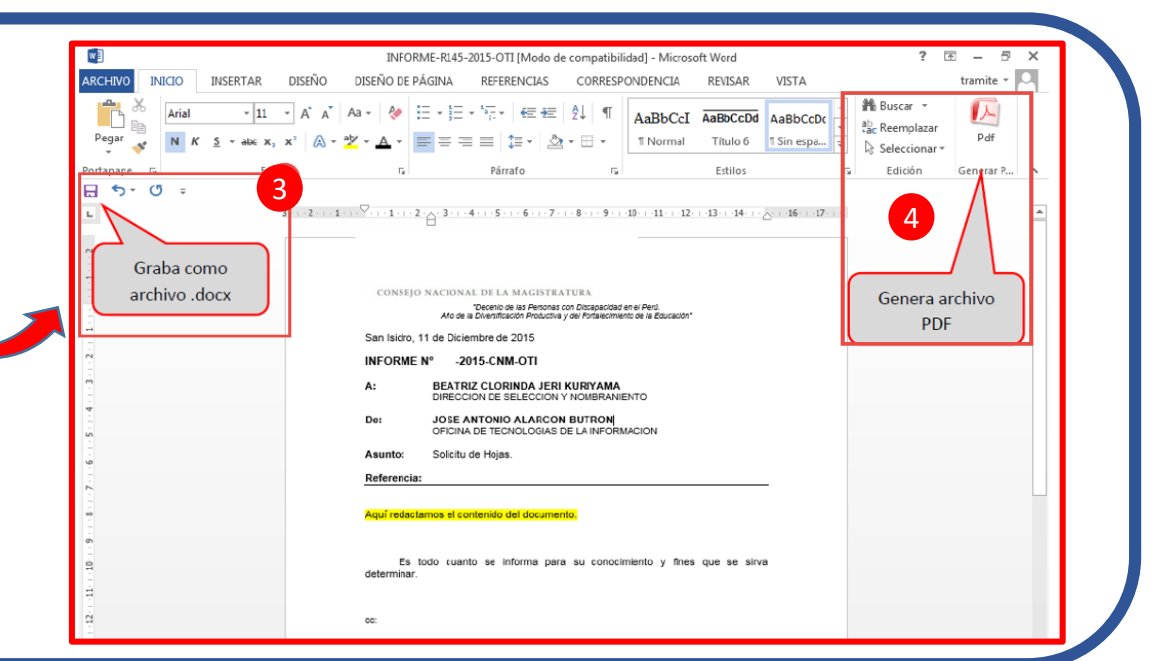

#### CARGAR ANEXOS

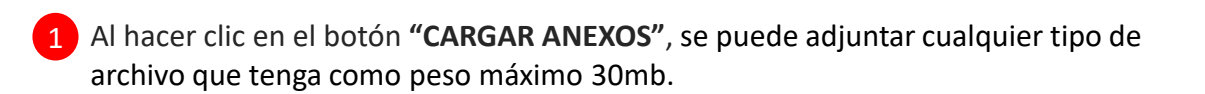

💾 Grabar 🛛 🔟 Generar Doc 📝 Firmar Doc. 👻 🍖 Cargar Doc. 🖉 Ver / Cargar Anexos 🗱 Anular 🔶 Cerrar 🔂 Salir

- 2 Este anexo toma como descripción el mismo nombre del archivo, lo cual se puede modificar y en caso se requiera firmar, se hace clic en el botón . (Para firmar es necesario que el archivo esté en PDF)
- **3** Se procede a **"GUARDAR"** ante cualquier modificación y/o firma.
- 4 En la barra de procedimientos del SGD, se hace clic en **"CARGAR DOC."** para finalizar.

🗎 Grabar 🛛 🔟 Generar Doc 📝 Firmar Doc. 👻 🍫 Cargar Doc. 🖉 Ver / Cargar Anexos 🛛 🛪 Anular 🛛 🔶 Cerrar 🔂 Salir

| - 🔄 INFORME                                                                              | 000001-2018-OTIN                                                    | -SGD-EOM   | - ORELLANA ME  | ENDOZA EDITH GI | LADYS                   |                    |
|------------------------------------------------------------------------------------------|---------------------------------------------------------------------|------------|----------------|-----------------|-------------------------|--------------------|
| Datalla                                                                                  |                                                                     |            |                |                 |                         | Å                  |
| Año                                                                                      | 2018                                                                | 1          | Fecha          | 2018-12-17 11-2 | 8.22.0                  |                    |
|                                                                                          | ancia: OTIN - SGD<br>documento: INFORME Número: 000001-2018/OTIN-SG |            |                |                 |                         |                    |
| Dependencia:                                                                             |                                                                     |            |                |                 | TINLOC                  |                    |
| Dependencia:<br>Tipo de documento:                                                       | INFORME                                                             |            | reaction of    | 000001-2018/0   | 1114-20                 |                    |
| Dependencia:<br>Tipo de documento:<br>Asunto:                                            | INFORME<br>SOLICITO CONST                                           | FANCIA DE  | TRABAJO        | 000001-2018/0   | 114-56                  |                    |
| Dependencia:<br>Tipo de documento:<br>Asunto:<br>Documentos ane:                         | INFORME<br>SOLICITO CONST                                           | TANCIA DE  | TRABAJO        | 000001-2018/0   | 114-50                  |                    |
| Dependencia:<br>Tipo de documento:<br>Asunto:<br>Documentos ane:<br>Cargar anexo         | xos 3                                                               | Actualizar | TRABAJO        | 000001-2018/0   | Cargando                | 100%               |
| Dependencia:<br>Tipo de documento:<br>Asunto:<br>Documentos ane:<br>Cargar anexo<br>2 De | INFORME<br>SOLICITO CONST<br>xos 3<br>M Guardar C<br>scripción      | Actualizar | ±Descargar Zip | 000001-2018/O   | Cargando<br>Req. Firmar | 0 100%<br>Opciones |

### FIRMA DE DOCUMENTO

Darle clic al botón "Firmar Doc." y aparecerá una nueva ventana con el documento adjuntado.

| H Grabar | 🚄 Generar Doc         | 🖍 Firmar Doc.          | 🝷 🔷 Cargar Doc.                                   | Ver / Cargar Anexos             | 🗙 Anular         | 🗲 Cerrar                                                                                                    | 🕒 Salir              |
|----------|-----------------------|------------------------|---------------------------------------------------|---------------------------------|------------------|----------------------------------------------------------------------------------------------------|----------------------|
|          |                       |                        |                                                   |                                 |                  |                                                                                                    |                      |
|          |                       |                        |                                                   |                                 |                  |                                                                                                    |                      |
|          |                       |                        |                                                   | V Estado                        | 🗘 Configurar   😭 | Acerca do   _                                                                                                    |                      |
| 1 Pr     | esiona el             | Archivo Fi             | rmar V* B*                                        | Imprimir Verificar              |                  |                                                                                                    |                      |
| bc       | otón <b>"Firmar</b> " | "                      | Firma titular 2                                   |                                 |                  |                                                                                                    | ń                    |
| 2 Se     | eleccionamos          | .   🕊                  | Firma Avanzada                                    |                                 |                  |                                                                                                    |                      |
| la       | opción                | Р                      |                                                   |                                 |                  | FECHA                                                                                                    |                      |
| "F       | irmar                 |                        |                                                   |                                 |                  |                                                                                                    |                      |
| Ti       | tular"                |                        |                                                   |                                 |                  | / Intel   Ö <sup>llen</sup> ere   Ö <sup>llen</sup>                                                                          | aa). <b></b> A. ×.   |
|          |                       | Acthico Firmer VIB     | ingelenik Vesificak                               |                                 |                  |                                                                                                    |                      |
| 3 Lu     | iego de               | Hay al menes una firma | pie requiere valideción.                          |                                 |                  |                                                                                                    | Panel de fame        |
| ing      | gresar su             | 69                     | -                                                 |                                 | 3 Fima Di        | Firmado digitalmente po<br>HEREDIA Edur Patricio<br>(FAU20194484365)<br>Motivo: Soy el autor del<br>Motivo: Soy el autor del | r MORAN<br>documento |
| Cla      | ave privada           | हव                     |                                                   | TUTO                            |                  | recha ul uz 2016 11:14                                                                                                    | 0                    |
| de       | e firma,              |                        |                                                   | AL DE<br>TICA E<br>ATICA        |                  |                                                                                                    |                      |
| ap       | oarecera en e         | '                      | San Isidro. 01 de Febr                            | ero del 2016                    |                  |                                                                                                    |                      |
|          | PMA DICITAL           |                        | SOLICITUD Nº 0000                                 | 02-2016-OTI-EMH/CNM             |                  |                                                                                                    |                      |
| r II     |                       |                        | Asunto:                                           | solicito constancia de trabaio. |                  |                                                                                                    |                      |
|          |                       | e<br>B                 | Sr(a).<br>FLOR REBECA LA TO<br>ÁREA DE RECURSOS H | RRE TERAN<br>UMANOS             |                  |                                                                                                    |                      |
|          |                       |                        |                                                   |                                 |                  |                                                                                                    |                      |

## EMISIÓN DE DOCUMENTO

Para finalizar damos clic al botón "EMITIR DOC" y aparecerá el botón "EMITIDO".

#### EMISION DE DOCUMENTOS PERSONALES

Remitente

7

🗎 Grabar 🔟 Generar Doc 📝 Firmar Doc. 👻 🍖 Cargar Doc. 🖉 Cargar Anexos 🗶 Anular 🔶 Cerrar 🕒 Salir EN PROYECTO 2016 15 Año: Nro Emisión:

| Dependencia:                                                                                                    | OFICINA DE TECNOLOGÍAS DE LA INFORI      | MACIÓN               | Local/Sede/Ap                                                                                                    | SEDE CENTRAL (SAN ISI                                                                                                    | DRO)                          |
|----------------------------------------------------------------------------------------------------|------------------------------------------|----------------------|----------------------------------------------------------------------------------------------------|----------------------------------------------------------------------------------------------------|-------------------------------|
| Firmado Por:                                                                                                    | MORAN HEREDIA EDER PATRICIO              |                      |                                                                                                    |                                                                                                    |                               |
|                                                                                                    |                                          |                      |                                                                                                    |                                                                                                    |                               |
|                                                                                                    |                                          |                      |                                                                                                    |                                                                                                    |                               |
|                                                                                                    |                                          |                      |                                                                                                    |                                                                                                    |                               |
|                                                                                                    |                                          |                      |                                                                                                    |                                                                                                    |                               |
| Imision de Docu                                                                                                    | MENTOS PERSONALES                        |                      |                                                                                                    |                                                                                                    | Éxito! Transacción completada |
| 🗐 Abrir Do                                                                                                    | ocumento 🖉 Abrir Anexos 🛱 Seguimiei      | nto 🗢 Cerrar 🖸 Salir |                                                                                                    |                                                                                                    |                               |
|                                                                                                    | <u> </u>                                 |                      |                                                                                                    |                                                                                                    |                               |
| Año:                                                                                                    | 2016 Nro Emsión:                         | 15                   |                                                                                                    | EMITIDO +                                                                                                    |                               |
| Remitente                                                                                                    |                                          |                      |                                                                                                    |                                                                                                    |                               |
| Dependencia:                                                                                                    | OFICINA DE TECNOLOGÍAS DE LA INFORMACIÓN | Local/Sede/Agencia:  | SEDE CENTRAL (SAN I                                                                                                    | ISIDRO)                                                                                                    |                               |
| Construction of the local of the local of th |                                          |                      | Contraction of the second second seco | And the second second sec |                               |

6